# **Ergänzung zu Faszination Elektronik** Ausgabe 02/2023

Auf unserer Website www.pollin.de steht für Sie immer die aktuellste Version der Anleitung zum Download zur Verfügung.

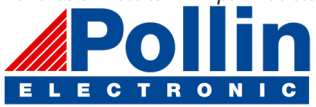

| Die grafische Darstellung von Messwerten |  |
|------------------------------------------|--|
|                                          |  |

### die Arduino IDE

Mit Hilfe der Arduino IDE ist es möglich, die Messdaten vom Calliope in grafischer Form darzustellen.

Voraussetzung ist natürlich, dass die Arduino IDE bereits installiert ist. Falls nicht kannst Du diese unter arduino.cc herunterladen. Dazu klicke auf Software und wähle unter Download OPTIONS Dein Betreiebssystem aus.

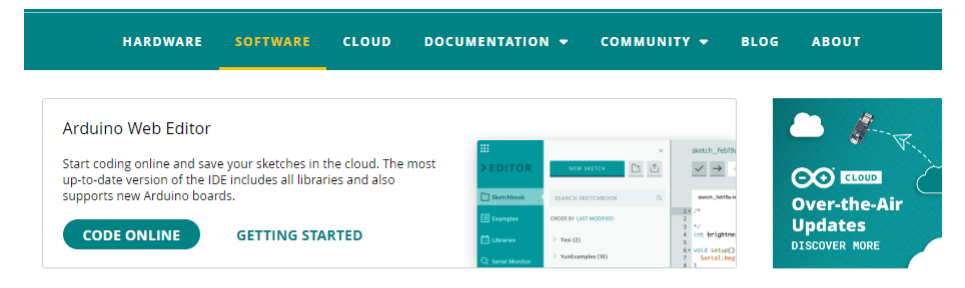

# Downloads

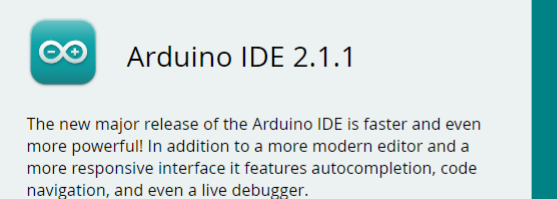

For more details, please refer to the **Arduino IDE 2.0** documentation.

#### DOWNLOAD OPTIONS

Windows Win 10 and newer, 64 bits Windows MSI installer Windows ZIP file

Linux AppImage 64 bits (X86-64) Linux ZIP file 64 bits (X86-64)

macOS Intel, 10.14: "Mojave" or newer, 64 bits macOS Apple Silicon, 11: "Big Sur" or newer, 64 bits

Release Notes

## der verwendete COM-Port

Nach dem Start der Arduino IDE wird als erstes der COM-Port eingestellt. Damit wird dem Programm mitgeteilt wo die Datenquelle zu finden ist

- 🗸 🛱 Anschlüsse (COM & LPT)
  - Druckeranschluss (LPT1)
  - JLink CDC UART Port (COM5)
  - Kommunikationsanschluss (COM1)

Öffne dazu mit der rechten Maustaste auf dem "START"-Button von Windows und dann, den Gerätemanager. Dort findest Du unter Anschlüsse die aktuell verwendeten Schnittstellen. der Calliope meldet sich dabei als Jlinkk CDC UART Port. Dahinter steht in Klammern der COM-Port, den Du in der Arduino IDE auswählen musst.

In diesem speziellen Fall ist es eben der Port: COM5

| 🥯 sketch_aug24a   Arduino 1.8.1                                   | 9 (Windows Store 1.8.57.0) —                                                      |                                                       |                              |  |
|-------------------------------------------------------------------|-----------------------------------------------------------------------------------|-------------------------------------------------------|------------------------------|--|
| Datei Bearbeiten Sketch Werkze                                    | uge Hilfe                                                                         |                                                       |                              |  |
| Sketch_aug24a                                                     | utomatische Formatierung<br>ketch archivieren<br>odierung korrigieren & neu laden | Strg+T                                                |                              |  |
| 1 = void setup() {<br>2 // put your s<br>3<br>4 }<br>5            | ibliotheken verwalten<br>erieller Monitor<br>erieller Plotter                     | Strg+Umschalt+I<br>Strg+Umschalt+M<br>Strg+Umschalt+L |                              |  |
| 5<br>6 void loop() {<br>7 // put your m<br>8                      | /iFi101 / WiFiNINA Firmware Updater<br>rduBlock                                   |                                                       | -                            |  |
| 9 } B                                                             | oard: "Arduino Uno"                                                               |                                                       | >                            |  |
| B                                                                 | ort: "COM5"<br>oardinformationen holen                                            |                                                       | Serielle Ports<br>COM1       |  |
| P                                                                 | rogrammer: "Atmel-ICE (AVR)"                                                      |                                                       | COM5                         |  |
| die Darstellung empfangener Daten                                 |                                                                                   |                                                       |                              |  |
| 7 🥯 sketch_aug24a   Arduino 1.8.19 (Windows Store 1.8.57.0) — 🗆 🗙 |                                                                                   |                                                       |                              |  |
| Datei Bearbeiten Sketch                                           | Werkzeuge Hilfe                                                                   |                                                       |                              |  |
| sketch aug24a                                                     | Automatische Formatierun<br>Sketch archivieren<br>Kodierung korrigieren & n       | ng Str                                                | g+T                          |  |
| 1 void setup() {<br>2 // put your s                               | Bibliotheken verwalten<br>Serieller Monitor                                       | Str<br>Str                                            | g+Umschalt+I<br>g+Umschalt+M |  |
| 3 4 }                                                             | Serieller Plotter                                                                 | Str                                                   | g+Umschalt+L                 |  |
| 5<br>6 void loop() {                                              | WiFi101 / WiFiNINA Firmw                                                          | vare Updater                                          |                              |  |

Es gibt zwei Möglichkeiten die Daten der seriellen Schnittstelle darzustellen:

Mit dem Seriellen Monitor, werden alle empfangenen Zeichen am Bildschrim dargetellt. Dies ist für Textausgaben vorgese-Bienzweite Möglichkeit ist der serille Plotter, um Messwerte darzustellen. Dabei darf kein Textzeichen übertragen werden!

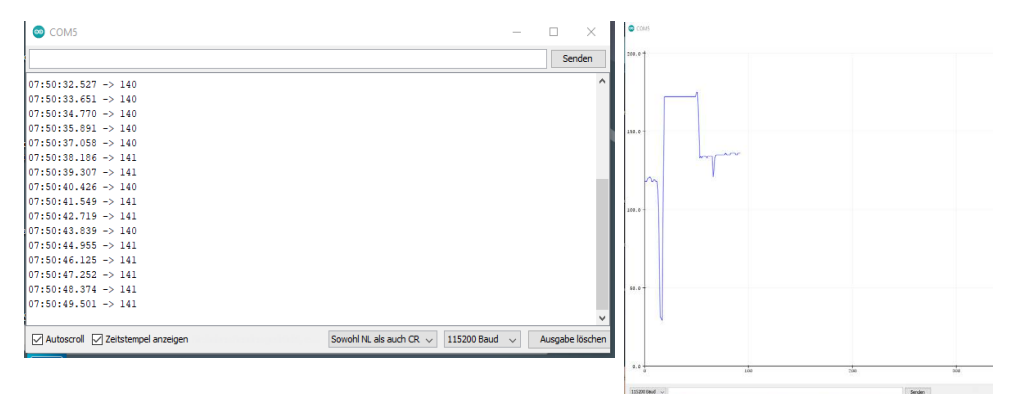

Oben links ist die Datenausgabe des seriellen Monitors und rechts daneben ist die Ausgabe des seriellen Plotters dargestellt. Beim seriellen Monitor lassen sich die Zeitstempel der Botschaften einblenden. Dies ist dann nützlich, wenn die Daten nicht periodisch gesendet werden.

### Daten senden

auch Daten senden.

Damit die Arduino IDE überhaupt Daten darstellen kann, muss sie auch welche Empfangen. Dazu muss der Calliope dann

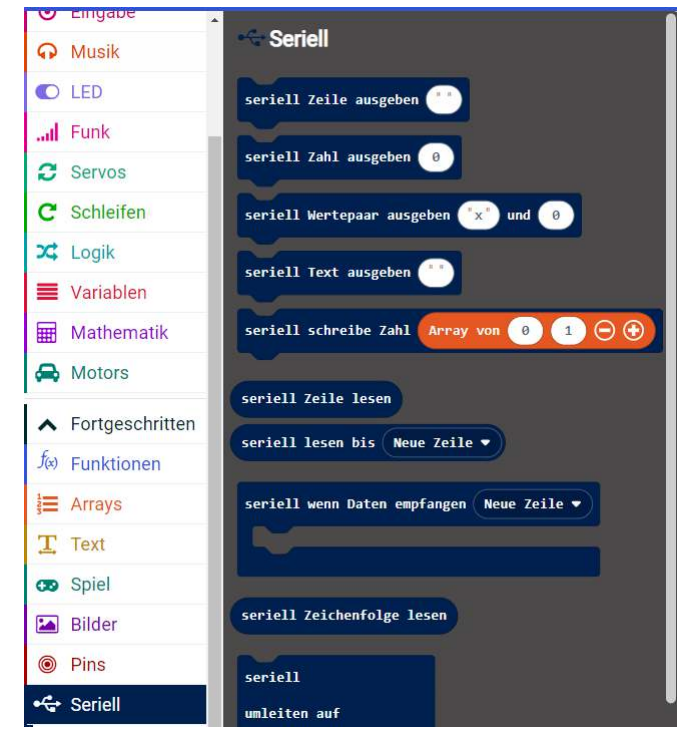

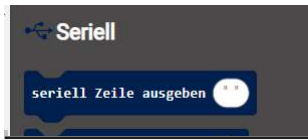